## **Reading a Discussion Board**

Once you have entered a forum, you will see a listing of threads available within that forum.

| Forum<br>In a threa | Forum: Class Introductions<br>In a thread, you can view the post and information about it, such as the author and posted date. All replies appear on the same page with the parent post. More Help |               |               |           |              |                      |                  |
|---------------------|----------------------------------------------------------------------------------------------------|---------------|---------------|-----------|--------------|----------------------|------------------|
| Create 1            | Thread Gradin                                                                                                    | g Information | Subscribe     |           |              |                      | Search Display 🗸 |
|                     |                                                                                                    |               |               |           |              |                      |                  |
|                     | Thread Actions 📎                                                                                                    | Collect       |               |           |              |                      |                  |
|                     | DATE 🗢                                                                                                    | THREAD        | AUTHOR        | STATUS    | UNREAD POSTS | UNREAD REPLIES TO ME | TOTAL POSTS      |
|                     | 10/7/20 3:50 PM                                                                                                    | Eve Thomas    | Eve Thomas    | Published | 0            | 0                    | 1                |
|                     | 10/7/20 3:03 PM                                                                                                    | I'm Brian!    | 🔲 Brian Brown | Published | 0            | 0                    | 1                |
|                     | 10/7/20 2:57 PM                                                                                                    | Laura Jones   | 🔲 Laura Jones | Published | 2            | 0                    | 2                |
|                     | 10/7/20 2:50 PM                                                                                                    | Hi, I'm Fay!  | 🔲 Fay Hill    | Published | 0            | 0                    | 2                |
| L->                 | Thread Actions 📎                                                                                                    | Collect       |               |           |              |                      |                  |

Each line represents a unique thread that someone has created. A thread represents a series of posted messages strung together, similar to a conversation.

As more posts are added, the thread becomes longer. Each thread listed on the forum page is like an opening line to a discussion from a person.

From this page, you can also see the total number posts within a thread, posts you haven't read, and the replies to you that you haven't read.

| Forum: Class Introductions<br>In a thread, you can view the post and information about it, such as the author and posted date. All replies appear on the same page with the parent post. More Help |              |               |           |              |                      |             |
|----------------------------------------------------------------------------------------------------|--------------|---------------|-----------|--------------|----------------------|-------------|
| Create Thread Grading Information Subscribe Search Display V                                                                                                    |              |               |           |              |                      |             |
|                                                                                                    |              |               |           |              |                      |             |
| Thread Actions 📎                                                                                                    | Collect      |               |           |              |                      |             |
| 🗆 🦞 DATE 🗢                                                                                                    | THREAD       | AUTHOR        | STATUS    | UNREAD POSTS | UNREAD REPLIES TO ME | TOTAL POSTS |
| D 10/7/20 3:50 PM                                                                                                    | Eve Thomas   | Eve Thomas    | Published | 0            | 0                    | 1           |
| D 10/7/20 3:03 PM                                                                                                    | l'm Brian!   | 🔲 Brian Brown | Published | 0            | 0                    | 1           |
| □ 10/7/20 2:57 PM                                                                                                    | Laura Jones  | 🔲 Laura Jones | Published | 2            | 0                    | 2           |
| □ 10/7/20 2:50 PM                                                                                                    | Hi, I'm Fay! | 🔲 Fay Hill    | Published | 0            | 0                    | 2           |
| Thread Actions 📎                                                                                                    | Collect      |               |           |              |                      |             |

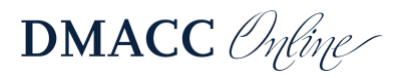

The thread title of unread posts and replies appear in bold. The number of unread posts you have in a thread will appear in a red circle.

To read an individual post within the discussion forum, click the thread title.

| Fay Hill                                                                                                    | 1 day ago                      |
|----------------------------------------------------------------------------------------------------|--------------------------------|
| Hi, I'm Fay! COLLAPSE                                                                                                    |                                |
| Hello, everyone! My name is Fay. I am in my first year at DMACC and studying Liberal Arts. I pl transfer to lowa State after getting my AA degree. I hope to major in Mechanical Engineering. live in Des Moines. I am excited to take this course and learn about managing my time as a co student. I was a bit of a procrastinator in high school, but I'm going to turn that around. | an to<br>I currently<br>illege |
| When I'm not studying or working, I like to run. I ran track and cross country in high school an<br>state both my junior and senior year. Now, I just run for fun. It helps calm me down after a lor<br>let my mind wander.                                                                                                    | d went to<br>ng day and        |
| I look forward to getting to know all of you this semester!                                                                                                    |                                |
| Reply Quote                                                                                                    |                                |

If there are additional posts or responses in the thread, you will see them below the original.

|    | Fay Hill 1 day ago   Hi, I'm Fay! |                                                                                                    |
|----|-----------------------------------|----------------------------------------------------------------------------------------------------|
|    |                                   | Hello, everyone! My name is Fay. I am in my first year at DMACC and studying Liberal Arts. I plan<br>to transfer to lowa State after getting my AA degree. I hope to major in Mechanical Engineering. I<br>currently live in Des Moines. I am excited to take this course and learn about managing my time<br>as a college student. I was a bit of a procrastinator in high school, but I'm going to turn that<br>around. |
|    |                                   | When I'm not studying or working, I like to run. I ran track and cross country in high school and went to state both my junior and senior year. Now, I just run for fun. It helps calm me down after a long day and let my mind wander.                                                                                                    |
|    |                                   | I look forward to getting to know all of you this semester!                                                                                                    |
|    |                                   | Reply Quote Original Post                                                                                                    |
|    |                                   |                                                                                                    |
|    |                                   |                                                                                                    |
| 0  |                                   | Eve Thomas 1 day ago                                                                                                    |
| N. |                                   | RE: Hi, I'm Fay!                                                                                                    |
|    |                                   | Hi Fay,                                                                                                    |
|    |                                   | Wow, good for you in going to state! I like to run too, but I never did track or cross country. I got all<br>my running in during soccer. I do miss playing, but I hear DMACC has an intramural team, so I my<br>sign up for that. It will be a nice way to stay in shape and meet other people.                                                                                                    |
|    |                                   | l hope you're able to turn around that procrastinating habit. I'm sure if you set your mind to it, you'll do great! Good luck this semester! I look forward to getting to know you better.                                                                                                    |
|    |                                   | Response Post                                                                                                    |

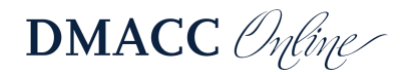

To switch threads, click **context** at the bottom of the page. This will return you to the main forum page. You can click on another post at that time to read the thread.

You can add your thread to the discussion by clicking the **Create Thread** button.

Some discussions will require that you add your own thread before you can view your classmates' threads. They are often called post-first discussions.

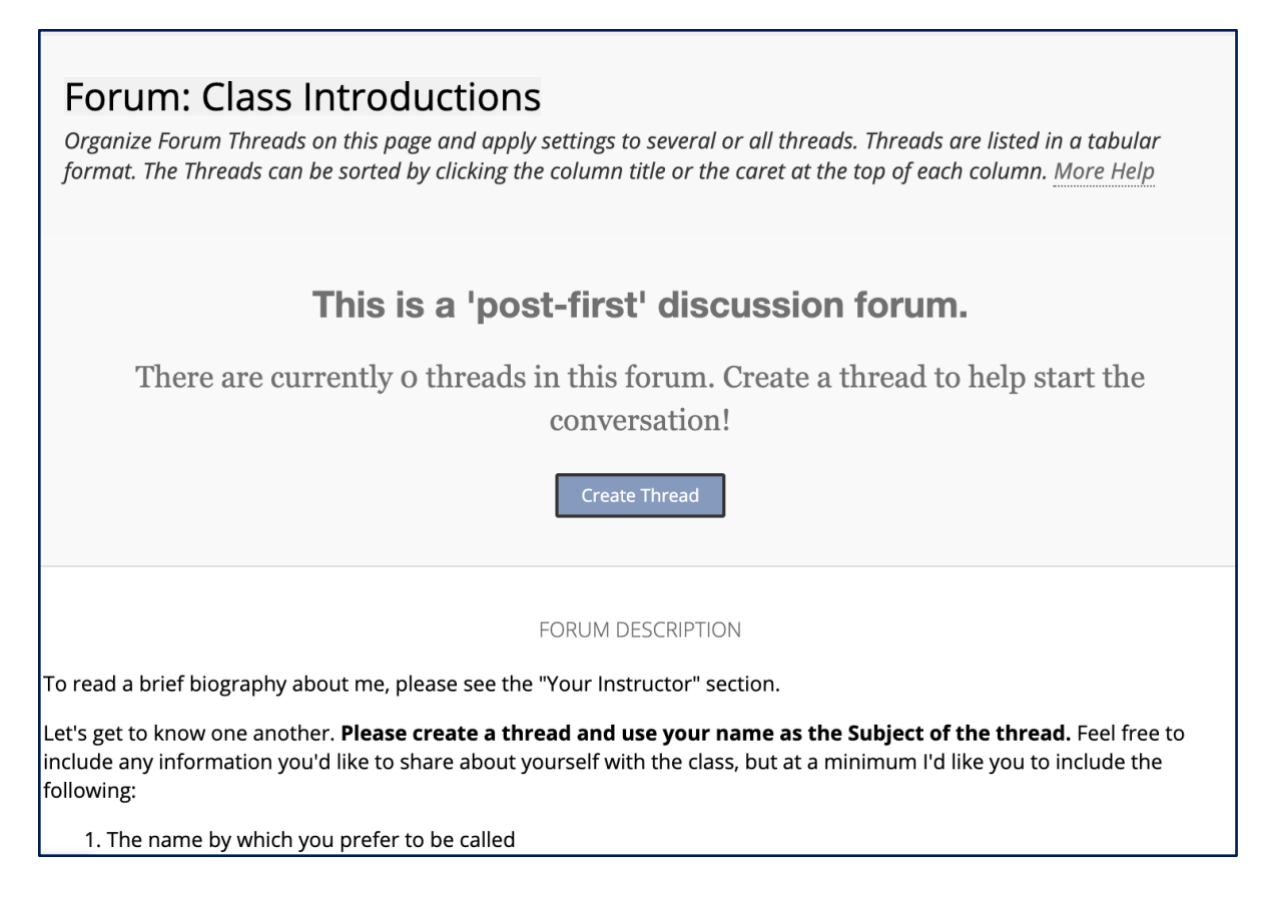

Next, refer to the document on <u>Participating in a Discussion Forum</u> to learn about adding threads and replies.

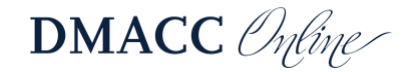